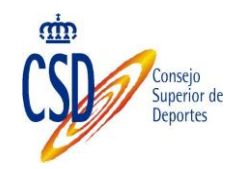

# Manual de usuario Módulo de matriculación

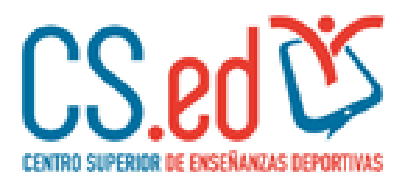

Manual de usuario para los alumnos Versión 1.0

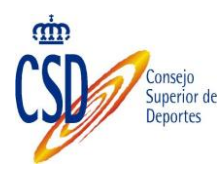

#### Histórico de versiones:

| Versión | Fecha      | Resumen de los cambios producidos |
|---------|------------|-----------------------------------|
| 1.0     | 19/08/2016 | Versión inicial del documento     |

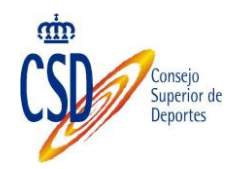

| 1.           | Introducción                                           |
|--------------|--------------------------------------------------------|
| 2.           | Acceso al sistema                                      |
| 3.           | registro como usuario                                  |
| <i>3.1</i> . | Cumplimentación de datos                               |
| 3.2.         | Confirmación de alta en el sistema8                    |
| <i>4</i> .   | Acceso como usuario                                    |
| <i>4.1</i> . | Modificación de contraseña: primer acceso al sistema10 |
| 4.2.         | Modificación datos de usuario11                        |
| 5.           | Opciones disponibles                                   |
| 5.1.         | ¿CÓMO ME MATRICULO?13                                  |
| 5.2.         | OFERTA FORMATIVA                                       |
| 5.3.         | MATRÍCULAS16                                           |
| 5.3.1        | 1. Guardar borrador de la matrícula                    |
| 5.3.2        | 2. Formalizar Solicitud de matrícula22                 |
| 6.           | Búsqueda de matrículas                                 |
| 7.           | Realizar el pago de la matrícula                       |
| 8.           | Adjuntar justificante de pago                          |

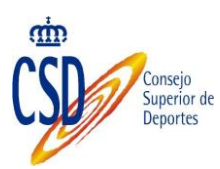

# 1. INTRODUCCIÓN

Las enseñanzas deportivas se configuran dentro del sistema educativo como Enseñanzas de Régimen Especial, con el objeto de formar técnicos deportivos en una determinada modalidad o especialidad deportiva.

Actualmente están establecidos los títulos e implantadas las correspondientes enseñanzas en las siguientes modalidades y especialidades: atletismo, balonmano, baloncesto, deportes de montaña y escalada, deportes de invierno, fútbol y fútbol sala, espeleología, hípica, vela, buceo, judo, salvamento y socorrismo, esgrima y piragüismo

Al superar las enseñanzas se obtiene el título de Técnico Deportivo (de Grado medio) y de Técnico Deportivo Superior (de Grado Superior), en la correspondiente modalidad o especialidad.

Para aquellas modalidades deportivas que no tienen publicado título, se encuentran dentro del llamado "período transitorio", es decir, con una estructura de bloque común de carácter oficial, un bloque específico y un período de prácticas.

El CESED ofrece la posibilidad de matricularte en las enseñanzas deportivas y en el bloque común de las actividades de formación deportiva del período transitorio, siempre mediante los convenios establecidos entre el CESED y las Federaciones deportivas españolas correspondientes.

Se pone en marcha una nueva vía de acceder a estas enseñanzas a través de esta plataforma on-line.

El objeto de este manual es la realización de matrículas a nivel colectivo.

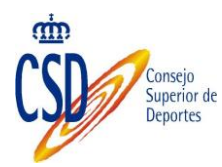

# 2. ACCESO AL SISTEMA

Para poder realizar el proceso de matriculación, el alumno debe solicitarlo a través del CESED.

El acceso se realiza a través de la siguiente url:

| https://venu                                   | s.csd.gob.es/matriculacesed/                                                                                                    |
|------------------------------------------------|----------------------------------------------------------------------------------------------------|
| GOBERNOO<br>DE ESUCACIÓN. CULTURA<br>V DEPORTE | CERTS STORE IF DECENSE STOREME                                                                                                    |
| Inicio Oferta formativa ¿Cómo me matriculo?    | Usuario Contraseña ENTRAR                                                                                                    |
| Inicio                                         | Solicitud de registro - ¿Olivido su contrasena?                                                                                                    |
|                                                | Las enseñanzas deportivas se configuran dentro del sistema<br>educativo como Enseñanzas de Régimen Especial, con el objeto<br>de formar técnicos deportivos en una determinada modalidad o<br>especialidad deportiva.<br>Actualmente están establecidos los títulos e implantadas las<br>correspondientes enseñanzas en las siguientes modalidades y<br>especialidades: atletismo, balonmano, baloncesto, deportes de<br>montaña y escalada, deportes de invierno, fútbol y fútbol sala,<br>espeleología, hípica, vela, buceo, judo, salvamento y socorrismo,<br>esgrima y piragüismo.<br>Al superar las enseñanzas se obtiene el título de Técnico Deportivo<br>(de Grado medio) y de Técnico Deportivo Superior (de Grado<br>Superior), en la correspondiente modalidad o especialidad. Para<br>aquellas modalidades deportivas que no tienen publicado título, se<br>encuentran dentro del llamado "período transitorio", es decir, con<br>una estructura de bloque común de carácter oficial, un bloque |
| TIM                                            | El CESED ofrece la posibilidad de matricularte en las enseñanzas<br>deportivas y en el bloque común de las actividades de formación<br>deportiva del período transitorio, siempre mediante los convenios<br>establecidos entre el CESED y las Federaciones deportivas<br>españolas correspondientes.                                                                                                    |
|                                                | Se poner en marcha una nueva vía de acceder a estas<br>enseñanazas a través de esta plataforma on-line.                                                                                                    |
|                                                | El objeto de este manual es la realización de matrículas a nivel colectivo.                                                                                                    |

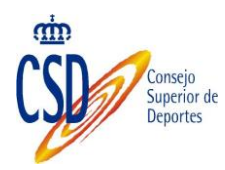

# 3. REGISTRO COMO USUARIO

Se requiere el registro como usuario, a través de la opción "Solicitud de Registro", para poder acceder al proceso de matriculación:

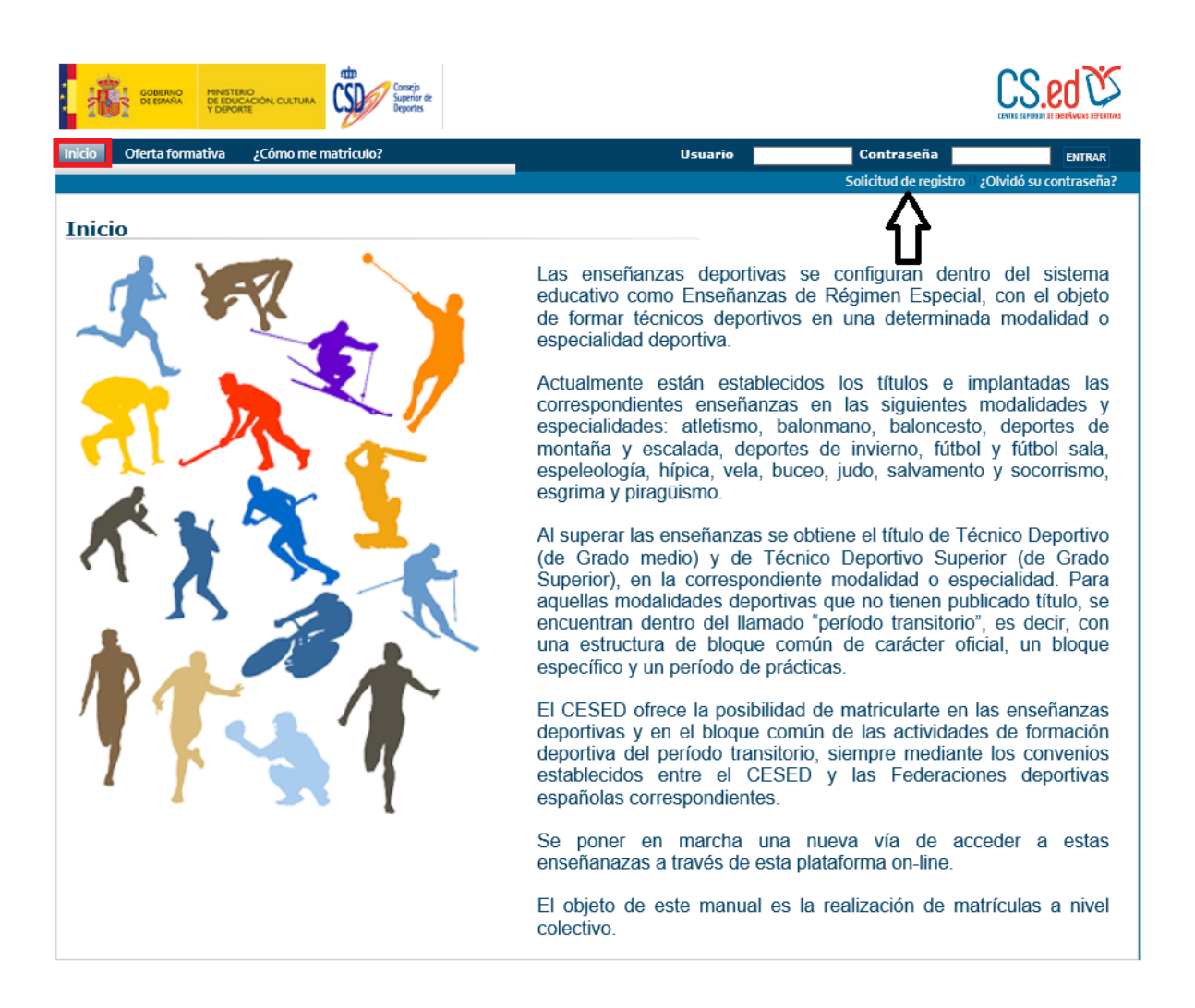

# **3.1. CUMPLIMENTACIÓN DE DATOS**

- Para el registro es necesario cumplimentar los datos que figuran como obligatorios (vienen marcados con un \*):
- Nombre
- Primer apellido
- Segundo apellido
- Tipo de documento
- Documento

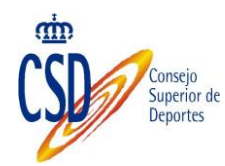

Correo electrónico:

| Constanting<br>Constanting<br>Const | CS.ed 🖄                                                                                                    |
|----------------------------------------------------------------------------------------------------|----------------------------------------------------------------------------------------------------|
| Inicio Oferta formativa ¿Cómo me matriculo?                                                                                                    | Usuario Contraseña ENTRAR                                                                                                    |
|                                                                                                    | Solicitud de registro 🔤 ¿Olvidó su contraseña?                                                                                                    |
| Solicitud de registro                                                                                                    |                                                                                                    |
| (*)Campos obligatorios                                                                                                    |                                                                                                    |
| Datos del usuario                                                                                                    |                                                                                                    |
| Nombre: (*)                                                                                                    | Primer apellido: (*)                                                                                                    |
|                                                                                                    |                                                                                                    |
| Segundo apellido: (*)                                                                                                    |                                                                                                    |
| Neo de decomente                                                                                                    | Decumentar (#)                                                                                                    |
| NIE                                                                                                    | Documento: (*)                                                                                                    |
| Correo Electrónico: (**)                                                                                                    | Repita el correo introducido                                                                                                    |
|                                                                                                    |                                                                                                    |
| CLAUSULA DE AUTORIZZ      I Los datos personales recogidos en el presente formulari      Protección de Datos de Carácter Personal. Su finalidad es la t     responsable de este fichero es el Consejo Superior de Deport      A retificación e cancelación y conscilán de auto datos entreport                                                                                                    | ACIÓN Y PROTECCIÓN DE DATOS<br>o, serán tratados conforme a la Ley Orgánica 15/1999, de 13 de diciembre, de<br>ramitación de su solicitud y sus datos no serán cedidos ni usados para otro fin. El<br>es, ante el cual podrá ejercitar, debidamente acreditado, los derechos de acceso,<br>los diciendos su potición a C(Martín Escreso 5.28040 de Madrid o al correso |
| <ul> <li>electrónico arco@csd.gob.es</li> <li>2 Autoriza al CSD a la comprobación de datos de identidad<br/>contrario, fotocopia del DNI (RD 522/2006, de 28 de abril).</li> <li>3 Autoriza al CSD a la comprobación de títulos académico<br/>contrario, la fotocopia compulsada del título académico.</li> <li>4Autoriza el uso, en copia visible su correo electrónico perso<br/>5 Autoriza la cesión de su imagen personal durante la pa</li> </ul>                                                                                                    | mediante el Sistema de Verificación de Datos de Identidad, aportando, en caso<br>s mediante el servicio de consulta de datos de titulaciones, aportando, en caso<br>nal, en todas las comunicaciones con el grupo de alumnos al que pertenezca.<br>ricipación en las actividades del CSED para su utilización en cualquier soporte                                     |

 Autoriza la cesión de su imagen personal durante la participación en las actividades del CSED para s audiovisual con uso de carácter deportivo, acad&eacaute;mico o cultural.
 Autoriza el uso de los materiales de evaluación realizados como material docente de los cursos del CSED.

ACEPTAR CANCELAR

Es muy importante marcar el check de la "Claúsula de Autorización y Protección de Datos"

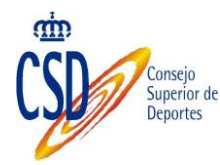

# **3.2. CONFIRMACIÓN DE ALTA EN EL SISTEMA**

Al Seleccionar "ACEPTAR", figurará el siguiente mensaje, el cual indica que se ha realizado correctamente el alta en el sistema como usuario:

Aviso

El proceso de registro ha concluido con éxito, en breve recibirá en su correo electrónico las instrucciones para continuar con el proceso.

#### 4. ACCESO COMO USUARIO

Una vez realizado el alta como usuario, se procederá a generar la contraseña de acceso:

En el campo "Usuario", introduciremos la identificación (NIF/NIE) y marcaremos la opción "¿Olvidó su contraseña?", para generar la contraseña de acceso.

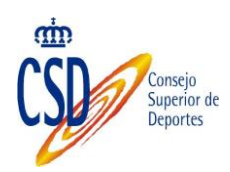

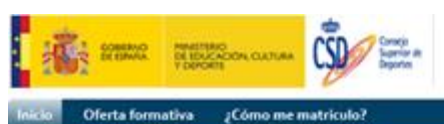

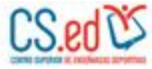

#### Inicio

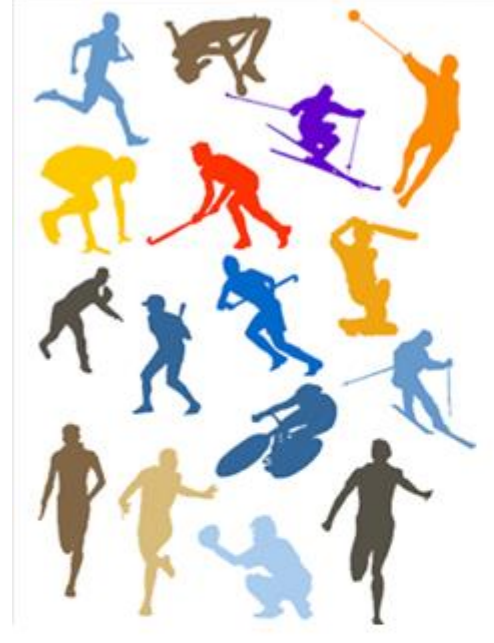

Las enseñanzas deportivas se configuran dentro del sistema educativo como Enseñanzas de Régimen Especial, con el objeto de formar técnicos deportivos en una determinada modalidad o especialidad deportiva.

Contraseña

Usuario

Actualmente están establecidos los títulos e implantadas las correspondientes enseñanzas en las siguientes modalidades y especialidades: atletismo, balonmano, baloncesto, deportes de montaña y escalada, deportes de invierno, fútbol, espeleología, hípica, vela y buceo.

Al superar las enseñanzas se obtiene el título de Técnico Deportivo (de Grado medio) y de Técnico Deportivo Superior (de Grado Superior), en la correspondiente modalidad o especialidad.

Se poner en marcha una nueva vía de acceder a estas enseñanazas a través de esta plataforma on-line.

Figurará la siguiente pantalla:

| Solicitar contraseña de aco | eso              |   |
|-----------------------------|------------------|---|
| Usuario:                    |                  | ] |
|                             | ACEPTAR CANCELAR |   |

Introduciremos nuestra identificación y seleccionaremos "Aceptar".

Nos llegará al correo electrónico indicado en el alta la contraseña de acceso.

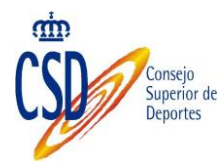

Accedemos con nuestro usuario (NIF/NIE) y la contraseña facilitada y seleccionamos "Entrar":

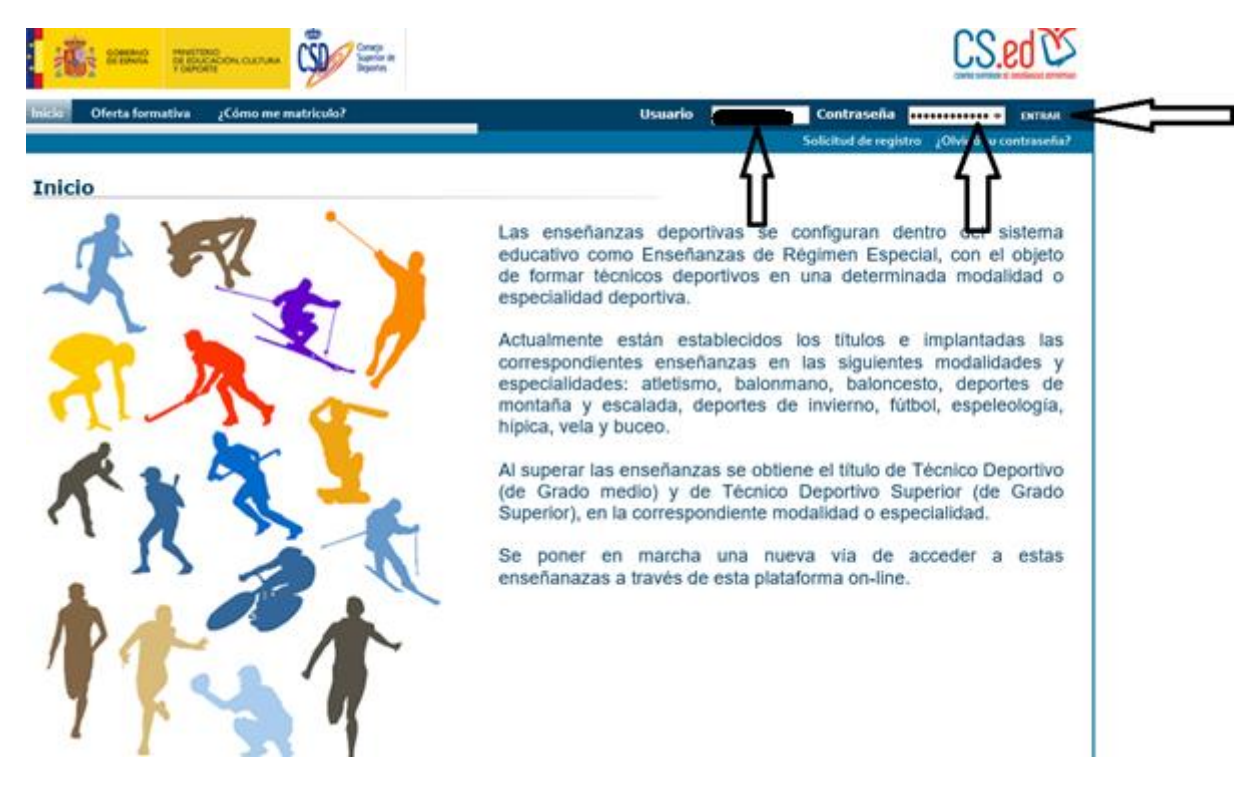

La contraseña facilitada debe ser modificada en el primer acceso, disponiendo de un plazo de 5 días para realizarlo.

#### 4.1. MODIFICACIÓN DE CONTRASEÑA: PRIMER ACCESO AL SISTEMA

Al seleccionar "Entrar", figurará la siguiente pantalla de modificación de contraseña:

| Modifique su contraseña (8 caracteres) |
|----------------------------------------|
| Contraseña                             |
| Confirmar Contraseña                   |
| MODIFICAR CONTRASEÑA                   |

Introducimos la nueva contraseña deseada y seleccionamos "Modificar Contraseña"

Ya podemos acceder a la aplicación con nuestro usuario (NIF/NIE) y contraseña, figurando nuestro nombre y apellidos:

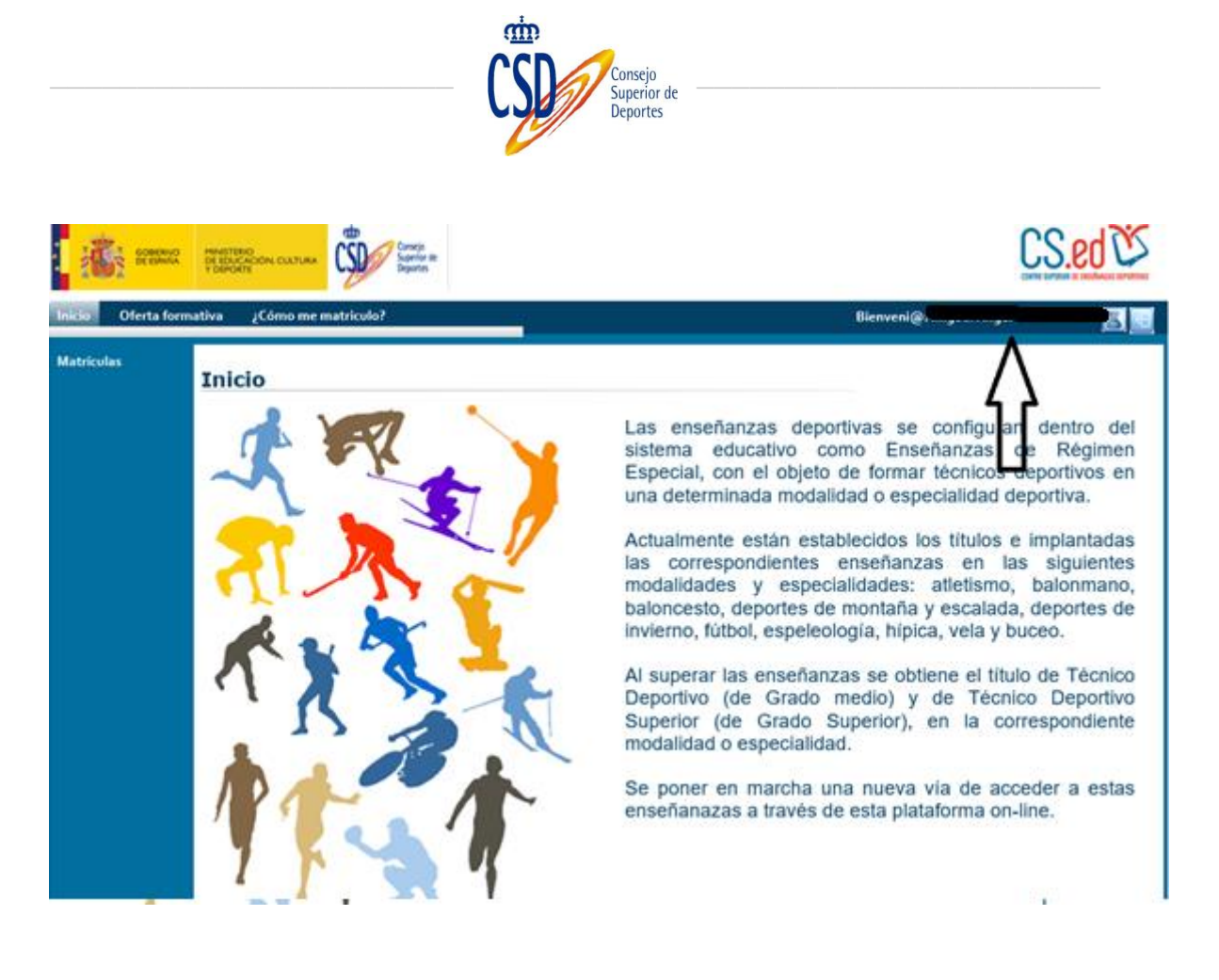

## 4.2. MODIFICACIÓN DATOS DE USUARIO

Si deseamos realizar algún tipo de modificación en los datos de usuario, seleccionaremos la opción "Mantenimiento de Mi Cuenta de Usuario":

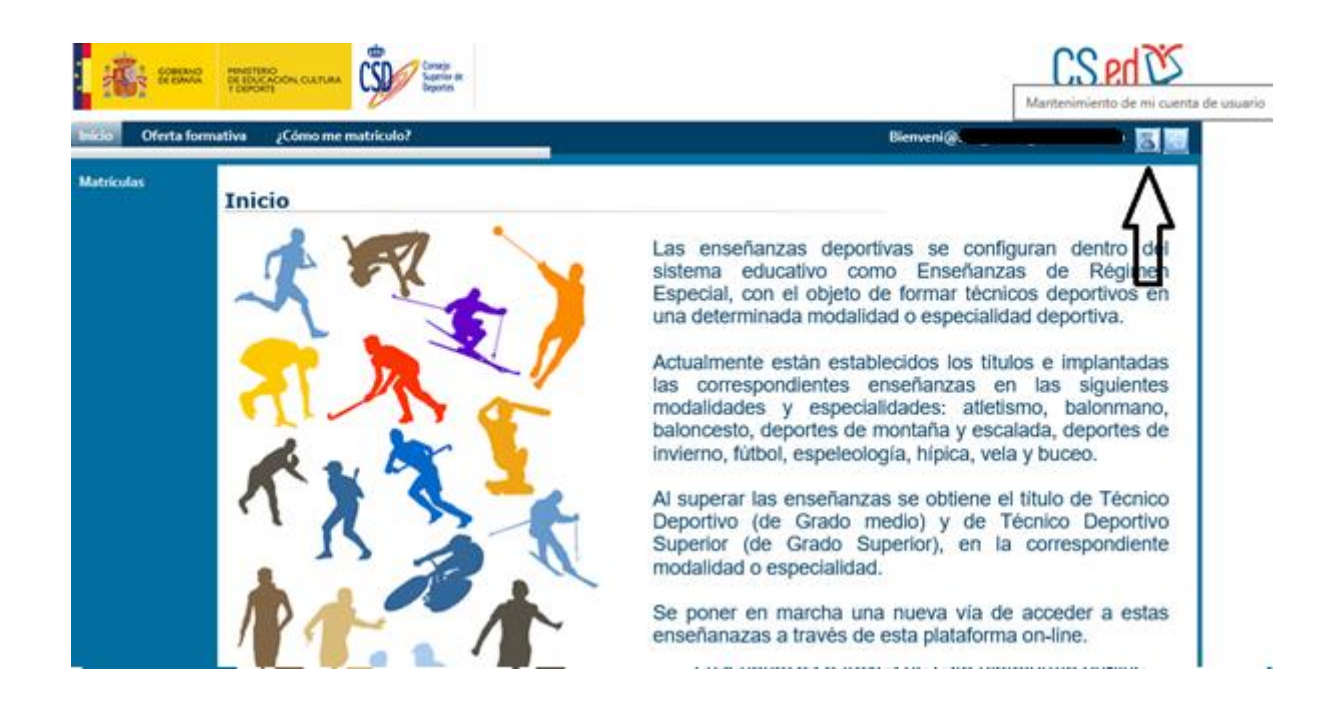

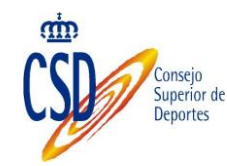

- > Las modificaciones que podemos realizar son:
- Nombre
- Primer apellido
- Segundo apellido.
- Correo electrónico.
- Modificación de contraseña.
- Incluir foto.

Una vez realizada las modificaciones deseadas, debemos seleccionar "Actualizar Datos", para que se guarden los cambios realizados:

| Seman Semana       | MENETTERO<br>DE EDUCACIÓN CULTURA<br>V DEPORT | CS.ed 🖄              |
|--------------------|-----------------------------------------------|----------------------|
| Inicio Oferta form | ativa ¿Cómo me matriculo?                     | Bienveni@: 🔤 🔝       |
| Matriculas         | Mantenimiento de mi cuenta de usuari          | 0                    |
|                    | Datos de contacto                             |                      |
|                    | Nombre(*):<br>Primer apellido(*):             |                      |
|                    | Segundo apellido:<br>Correo Electrónico(*):   |                      |
|                    | Foto                                          |                      |
|                    | POLOGITATIA<br>NO<br>DEPONDLE                 | Examinar             |
|                    | Extensión jpg, tamaño máximo 10               | k .                  |
|                    | Contraseña                                    |                      |
|                    |                                               | MODIFICAR CONTRASEÑA |
|                    |                                               | ACTUALIZAR DATOS     |

#### **5. OPCIONES DISPONIBLES**

Una vez logado en el sistema. Puede acceder a la opción de Matrículas, donde podrá solicitar nuevas matrículas y realizar el seguimiento de las que ya ha solicitado.

Figuran tres opciones:

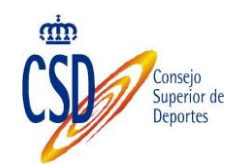

- Inicio
- Oferta formativa
- ¿Cómo me matriculo?

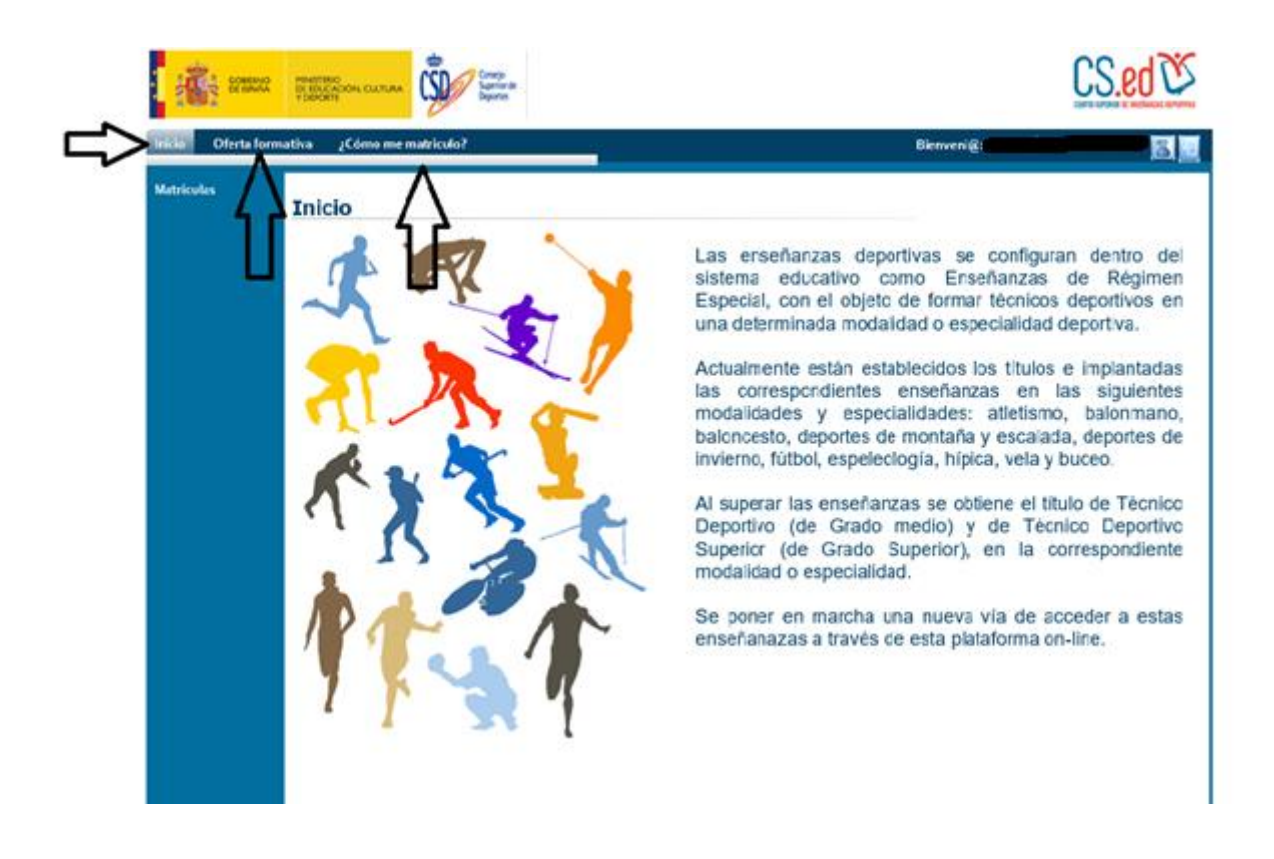

# 5.1. ¿CÓMO ME MATRICULO?

Figura una breve descripción del proceso de matriculación:

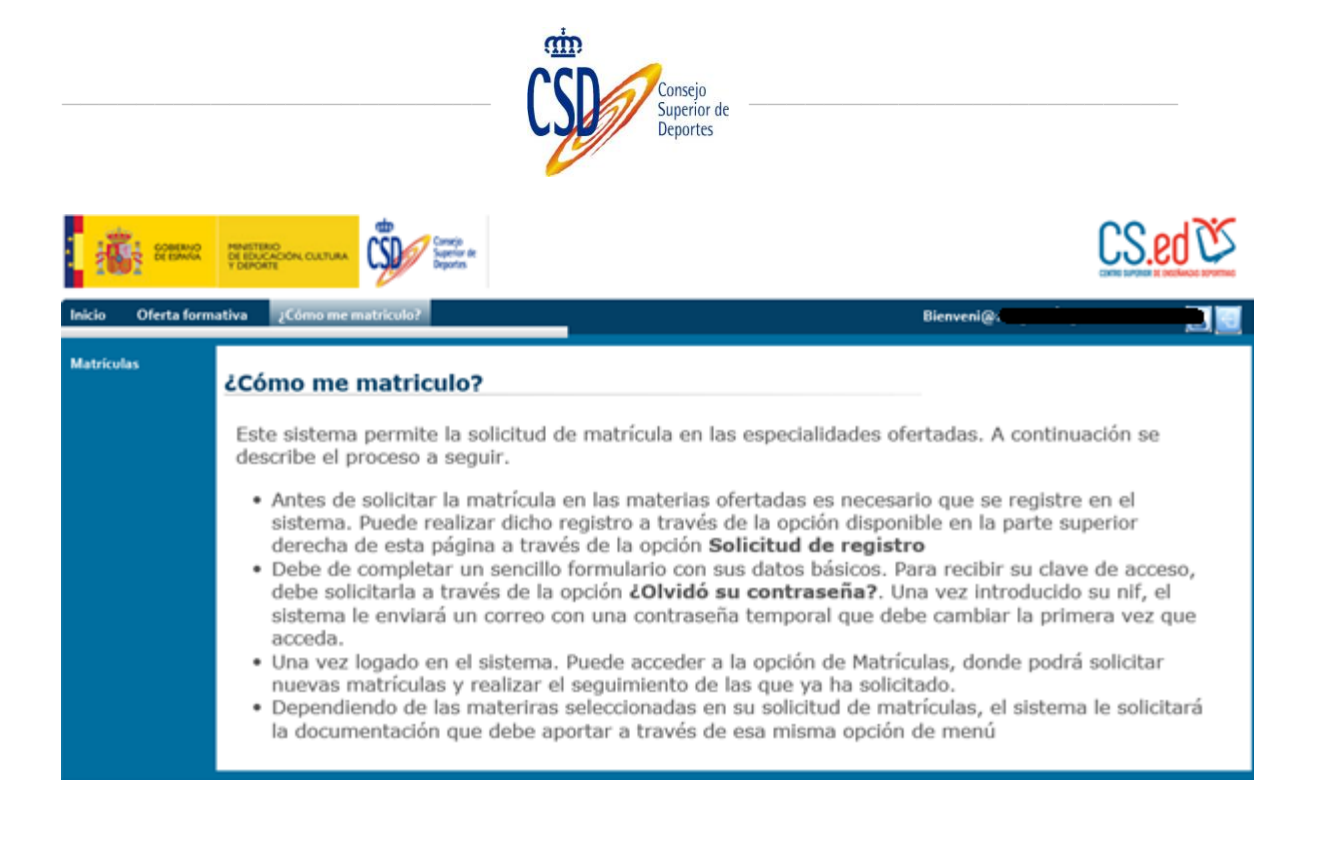

#### **5.2. OFERTA FORMATIVA**

Nos indica los estudios que podemos realizar, los cuales se dividen en Período transitorio (CSD) y Enseñanzas deportivas (CSD).

Al pulsar en la opción "Buscar", accedemos al detalle:

| ana 👬              |                                                 |                                           | ĺ          | CS.ed 🕅   |
|--------------------|-------------------------------------------------|-------------------------------------------|------------|-----------|
| Inicio Oferta form | ativa ¿Cómo me matrículo?                       |                                           | Bienveni@: | 80        |
| Matriculas         | Oferta formativa                                |                                           |            |           |
|                    | Criterios de búsqueda                           |                                           |            |           |
|                    | Etapa<br>PERIODO TRANSITORIO ( csd)             | En plazo de matriculació<br>Plazo abierto | in 💽       | BUSCAR    |
|                    | Resultados de la búsqueda                       |                                           |            | 分         |
|                    | Puede ordenar los datos pulsando en la<br>Etapa | a cabecera de la tabla<br>Especialidad    | En plazo   | Consultar |
|                    | PERIODO TRANSITORIO ( csd)                      | BLOQUE COMUN CICLO INICIAL                | Si         |           |
|                    | PERIODO TRANSITORIO ( csd)                      | BLOQUE COMUN CICLO SUPERIOR               | Si         | <u>a</u>  |
|                    | PERIODO TRANSITORIO ( csd)                      | BLOQUE COMUN CICLO FINAL                  | Si         |           |
|                    |                                                 |                                           |            | VOLVER    |

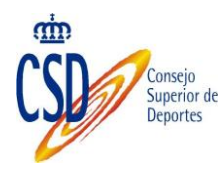

Podemos consultar las materias impartidas en el curso seleccionado, plazos de matriculación y documentación solicitada a través de la opción "Consultar" (seleccionar a través del icono de la lupa):

| areana 👬           | V EDUCATION CULTURA                    |                                         | Ū          | CS.ed 🕅    |
|--------------------|----------------------------------------|-----------------------------------------|------------|------------|
| Inicio Oferta form | ativa ¿Cómo me matriculo?              | _                                       | Bienveni@: | 83         |
| Matrículas         | Oferta formativa                       |                                         |            |            |
|                    | Criterios de búsqueda                  |                                         |            |            |
|                    | Etapa<br>PERIODO TRANSITORIO ( csd)    | En plazo de matriculad<br>Plazo abierto | ión        | BUSCAR     |
|                    | Resultados de la búsqueda              |                                         |            |            |
|                    | Puede ordenar los datos pulsando en la | a cabecera de la tabla                  |            |            |
|                    | Etapa                                  | Especialidad                            | En plazo   | Consultar  |
|                    | PERIODO TRANSITORIO ( csd)             | BLOQUE COMUNICICIO INICIAL              | si         |            |
|                    | PERIODO TRANSITORIO ( csd)             | BLOQUE COMUN CICLO SUPERIOR             | si         | <u></u> 11 |
|                    |                                        |                                         | -          | VOLVER     |

Figurará la siguiente pantalla:

|                                                                                                    |                                                                                                    |                                                                  | CS.                                                                                               |
|----------------------------------------------------------------------------------------------------|----------------------------------------------------------------------------------------------------|------------------------------------------------------------------|---------------------------------------------------------------------------------------------------|
| mativa ¿Cómo me matriculo?                                                                                                    |                                                                                                    |                                                                  | Bienveni@                                                                                         |
| Oferta formativa                                                                                                    |                                                                                                    |                                                                  |                                                                                                   |
| Orerta formativa                                                                                                    |                                                                                                    |                                                                  |                                                                                                   |
| Etapa                                                                                                    |                                                                                                    | Especialidad                                                     |                                                                                                   |
| PERIODO TRANSITORIO (                                                                                                    | sd)                                                                                                    | BLOQUE COMUN C                                                   | ICLO INICIAL                                                                                      |
| Curso                                                                                                    |                                                                                                    |                                                                  |                                                                                                   |
| Curso 1                                                                                                    |                                                                                                    |                                                                  |                                                                                                   |
| materias)                                                                                                    | en el curso selecci                                                                                                    | ionado (es necesario                                             | matricularse de todas las                                                                         |
| materias)                                                                                                    | en el curso selecc                                                                                                    | Materia                                                          | matricularse de todas las                                                                         |
| C101: MED-C101 Bases del co                                                                                                    | mportamiento deportivo                                                                                                  | Materia                                                          | matricularse de todas las                                                                         |
| C101: MED-C101 Bases del co<br>C102: MED-C102 Primeros aus<br>C103: MED-C103 Actividad fisi                                                                                                    | mportamiento deportivo<br>illos<br>ca, adaptada y discapacid                                                            | Materia<br>ad                                                    | matricularse de todas las                                                                         |
| C101: MED-C101 Bases del co<br>C102: MED-C102 Primeros au<br>C103: MED-C103 Actividad fisi<br>C104: MED-C104 Organización                                                                                                    | mportamiento deportivo<br>ilios<br>ca, adaptada y discapacid<br>deportiva                                               | Materia<br>ad                                                    | matricularse de todas las                                                                         |
| C101: MED-C101 Bases del co<br>C102: MED-C102 Primeros aus<br>C103: MED-C103 Actividad fisi<br>C104: MED-C104 Organización<br>Plazos de matriculación                                                                                                    | mportamiento deportivo<br>illos<br>ca, adaptada y discapacid<br>deportiva<br>ión                                        | Materia<br>ad                                                    | matricularse de todas las                                                                         |
| C101: MED-C101 Bases del co<br>C102: MED-C102 Primeros au<br>C103: MED-C103 Actividad fisi<br>C104: MED-C104 Organización<br>Plazos de matriculaci<br>Plazo de solicitud                                                                                                    | mportamiento deportivo<br>dilos<br>ca, adaptada y discapacid<br>deportiva<br>ión<br>Desde                               | Materia<br>ad<br>Hasta                                           | o matricularse de todas las<br>Observaciones                                                      |
| C101: MED-C101 Bases del co<br>C102: MED-C102 Primeros aux<br>C103: MED-C103 Actividad fisi<br>C104: MED-C104 Organización<br>Plazos de matriculaci<br>Plazo de solicitud<br>Plazo de prueba                                                                                                    | mportamiento deportivo<br>dilos<br>ca, adaptada y discapacid<br>deportiva<br>ión<br>Desde<br>17-08-2016                 | Materia<br>ad<br>Hasta<br>31-08-2016                             | Observaciones                                                                                     |
| C101: MED-C101 Bases del co<br>C102: MED-C102 Primeros aux<br>C103: MED-C103 Actividad fisi<br>C104: MED-C104 Organización<br>Plazos de matriculación<br>Plazo de solicitud<br>Plazo de prueba<br>Documentación solici                                                                                                    | mportamiento deportivo<br>ilios<br>ca, adaptada y discapacid<br>deportiva<br>ión<br><u>Desde</u><br>17-08-2016<br>itada | Materia<br>ad<br>Hasta<br>31-08-2016                             | Observaciones                                                                                     |
| C101: MED-C101 Bases del co<br>C102: MED-C102 Primeros aus<br>C103: MED-C103 Actividad fisi<br>C104: MED-C104 Organización<br>Plazos de matriculaci<br>Plazo de solicitud<br>Plazo de prueba<br>Documentación solici<br>Documento                                                                                                    | mportamiento deportivo<br>illos<br>ca, adaptada y discapacid<br>deportiva<br>ión<br>Desde<br>17-08-2016<br>itada        | Materia<br>ad<br>Hasta<br>31-08-2016                             | Observaciones<br>Obsigatorio                                                                      |
| C101: MED-C101 Bases del co<br>C102: MED-C102 Primeros aux<br>C103: MED-C102 Primeros aux<br>C103: MED-C103 Actividad fisi<br>C104: MED-C104 Organización<br>Plazos de matriculación<br>Plazo de solicitud<br>Plazo de prueba<br>Documentación solici<br>Documento<br>Autorización padres cesión<br>desenés de imagen                                                    | mportamiento deportivo<br>ilios<br>ca, adaptada y discapacidi<br>deportiva<br>ión<br>Desde<br>17-08-2016<br>itada       | Materia<br>Ad<br>Hasta<br>31-08-2016<br>Observaciones            | Observaciones Obligatorio Opcional                                                                |
| C101: MED-C101 Bases del co<br>C102: MED-C102 Primeros au<br>C103: MED-C102 Primeros au<br>C103: MED-C103 Actividad fisi<br>C104: MED-C104 Organización<br>Plazos de matriculación<br>Plazo de solicitud<br>Plazo de solicitud<br>Plazo de prueba<br>Documentación solición<br>Occumento<br>Autorización padres cesión<br>derechos de imagen<br>Autorización padres      | mportamiento deportivo<br>ilios<br>ca, adaptada y discapacidi<br>deportiva<br>ión<br>Desde<br>17-08-2016<br>itada       | Materia<br>Ad<br>Hasta<br>31-08-2016<br>Observaciones            | Observaciones Obligatorio Opcional Occional                                                       |
| C101: MED-C101 Bases del co<br>C102: MED-C102 Primeros aux<br>C103: MED-C102 Primeros aux<br>C103: MED-C103 Actividad fisi<br>C104: MED-C104 Organización<br>Plazos de matriculación<br>Plazo de solicitud<br>Plazo de prueba<br>Documentación solici<br>Documento<br>Autorización padres cesión<br>derechos de imagen<br>Autorización padres<br>Seguro escolar/Tasas    | mportamiento deportivo<br>ilios<br>ca, adaptada y discapacid<br>deportiva<br>ión<br>Desde<br>17-08-2016<br>itada        | Materia<br>Ad<br>Hasta<br>31-08-2016<br>Observaciones            | Observaciones Obligatorio Opcional Opcional Opcional                                              |
| C101: MED-C101 Bases del co<br>C102: MED-C102 Primeros aux<br>C103: MED-C103 Actividad fisi<br>C104: MED-C104 Organización<br>Plazos de matriculación<br>Plazo de solicitud<br>Plazo de prueba<br>Documentación solici<br>Documento<br>Autorización padres cesión<br>derechos de imagen<br>Autorización padres<br>Seguro escolar/Tasas<br>Certificación prueba de acceso | mportamiento deportivo<br>ilios<br>ca, adaptada y discapacid<br>deportiva<br>ión<br><u>Desde</u><br>17-08-2016<br>itada | Materia<br>Materia<br>ad<br>Hasta<br>31-08-2016<br>Observaciones | Observaciones Obligatorio Opcional Opcional Obligatorio Obligatorio Opcional Opcional Obligatorio |

# **5.3. MATRÍCULAS**

Una vez confirmado el curso en el que deseamos matricularnos, procederemos a realizar la matriculación.

Accedemos a la opción "Matrículas"/ "Nueva Matrícula":

|                   |                                                                                                    | Consejo<br>Superior de<br>Deportes |                  |
|-------------------|----------------------------------------------------------------------------------------------------|------------------------------------|------------------|
| Seeman            | PRINTING CARDINA CARDINA CONTONICATIONAL CONTONICATION CARDINAL CONTONICATION CARDINAL CONTONICATION CONTONICATION CONTONICATICON CONTONICATION CONTONICATICON CONTONICATION CONTONICATION CONTONICATI |                                    | CS.ed            |
| Inicio Oferta for | mativa ¿Cómo me matrículo?                                                                                                    |                                    | Bienveni@: 📜 🧮 📃 |
| Matriculas        | Oferta formativa<br>Criterios de búsqueda<br>Etapa<br>Año de matriculación<br>2016                                                                                                    | Especialidad<br>Estado de ma       |                  |

Figurarán nuestros datos como alumno y los datos de la matrícula:

| ana 👬              |                                                             | Consta<br>Suprior de<br>Deporte                                     |                                           | CS.ed 🕅          |
|--------------------|-------------------------------------------------------------|---------------------------------------------------------------------|-------------------------------------------|------------------|
| Inicio Oferta form | ativa ¿Cómo me matriculo?                                   |                                                                     | Bienveni@:                                | 80               |
| Matrículas         | Detalle de la mat                                           | rícula                                                              |                                           |                  |
|                    | Fecha de matrícula:<br>30/08/2016<br>Observaciones del alum | 10                                                                  | â                                         | OCULTAR DETAILLE |
|                    |                                                             |                                                                     | 0                                         |                  |
| ~~                 | Datos del alumno Detalle de la matrícula                    | Datos del alumno Tipo de documento NIF Nombre(*): Segundo apellido: | N.I.F / N.I.E(*):                         |                  |
|                    |                                                             | Fecha de nacimiento:                                                | Género                                    | ×                |
|                    |                                                             | Correo Electrónico(*):                                              | Pais de nacimiento                        | ~                |
|                    |                                                             | Teléfono movil                                                      | Teléfono fijo                             |                  |
|                    |                                                             | Dirección                                                           | Código postal                             |                  |
|                    |                                                             | Pais                                                                | ССАА                                      | ~                |
|                    |                                                             | Provincia                                                           | Localidad                                 |                  |
|                    |                                                             | GUARDAR BORRAD                                                      | R DE LA MATRÍCULA FORMALIZAR SOLICITUD DE | MATRICULA VOLVER |

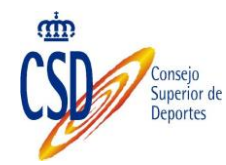

- Al pulsar en "Detalle de la Matrícula", podemos seleccionar las siguientes opciones:
- Si solicitamos convalidaciones.
- La bonificación aplicada (En el caso de que así proceda).
- Etapa.
- Especialidad.
- Grupo.

| anna 👬             |                                                                                                    | Consejo<br>Superior de<br>Deportes                      |                                |                                                                                                    | CS.ed 🕅          |
|--------------------|----------------------------------------------------------------------------------------------------|---------------------------------------------------------|--------------------------------|----------------------------------------------------------------------------------------------------|------------------|
| Inicio Oferta form | ativa ¿Cómo me matriculo?                                                                                   |                                                         |                                | Bienveni@: L                                                                                                    | 8                |
| Matrículas         | Detalle de la mat                                                                                           | rícula                                                  |                                |                                                                                                    |                  |
|                    | Fecha de matrícula:<br>30/08/2016<br>Observaciones del alumn<br>Datos del alumno<br>Detalle de la matrícula | o<br>Mate<br>Solicita<br>Bonifica<br>No aplica<br>Etapa | rias e<br>convalid<br>ción apl | an las que se matrícula<br>daciones:                                                                                                    |                  |
|                    |                                                                                                    | Especial<br>BLOQUE<br>Grupo:                            | lidad<br>E COMUN               | I CICLO INICIAL                                                                                                    |                  |
|                    |                                                                                                    | K K K                                                   | C101<br>C102<br>C103<br>C104   | MED-C101 Bases del comportamiento deportivo<br>MED-C102 Primeros auxilios<br>MED-C103 Actividad física, adaptada y discapacidad<br>MED-C104 Organización deportiva |                  |
|                    |                                                                                                    |                                                         |                                | GUARDAR BORRADOR DE LA MATRÍCULA FORMALIZAR SOLICITUD DE                                                                                                    | MATRICULA VOLVER |

Una vez completados los datos anteriores, seleccionaremos "Guardar Borrador de Matrícula" o "Formalizar Solicitud de matrícula".

A continuación veremos en detalle las dos opciones:

## 5.3.1. GUARDAR BORRADOR DE LA MATRÍCULA

Al Seleccionar esta opción, figurarán las siguiente pantallas:

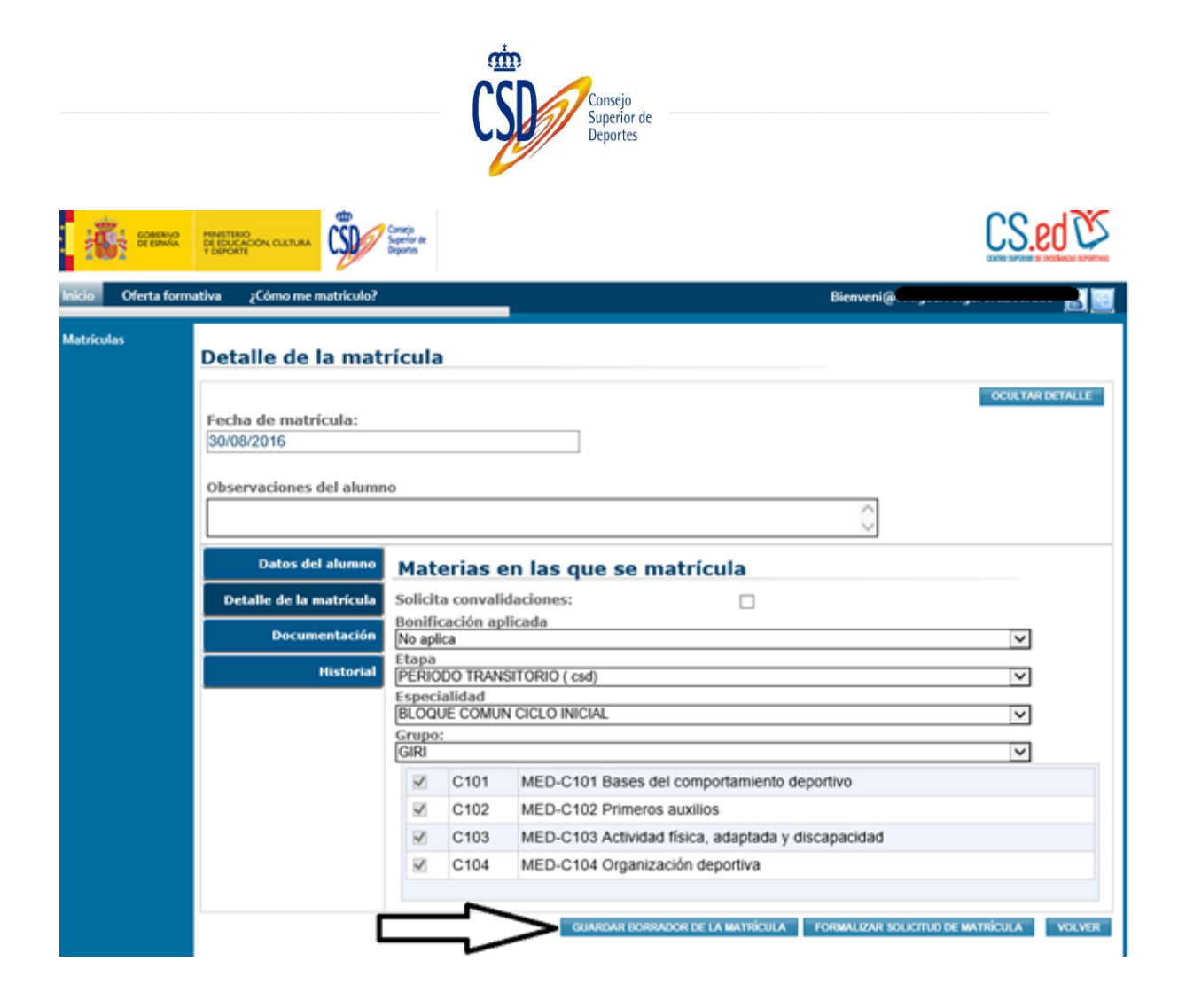

| Aviso                                                      |         |
|------------------------------------------------------------|---------|
| La matrícula se ha actualizado correctamente en el sistema | _       |
|                                                            | ACEPTAR |

Una vez aceptado el aviso, podemos acceder a las pestañas de "Documentación" e "Historial":

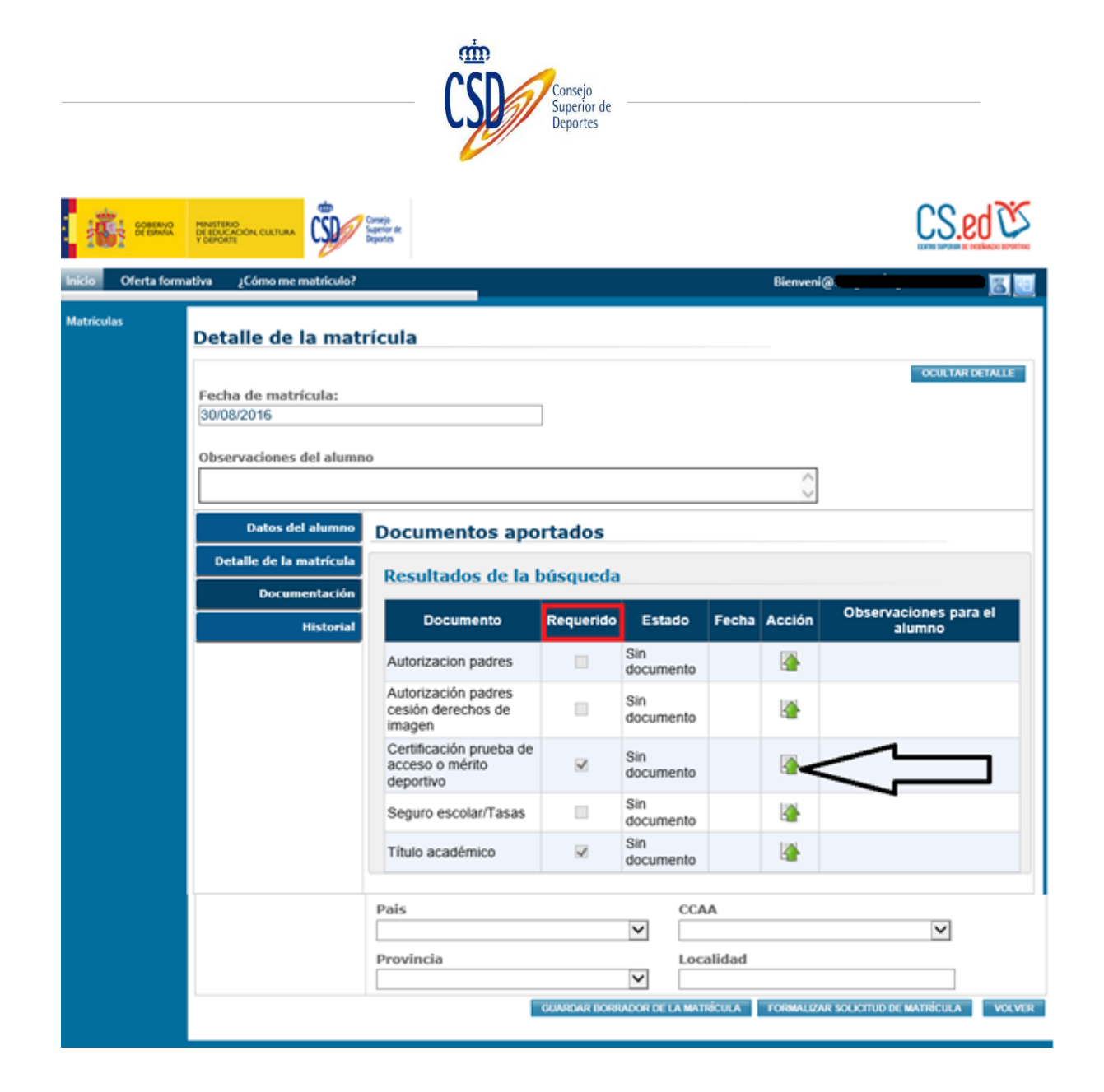

A través del campo "Documentación", se adjuntan los documentos que deben acompañar a la matrícula (si son obligatorios, figuran en el campo "Requerido", con un check de confirmación).

Para adjuntar el documento, debemos seguir los siguientes pasos:

Seleccionar en el campo "Acción", la opción "Adjuntar" (pinchamos sobre la flecha verde), figurando la siguiente pantalla:

| Adjuntar Documento |                          |
|--------------------|--------------------------|
| Ruta del archivo   | 1                        |
|                    | Examinar                 |
|                    | SUBIR DOCUMENTO CANCELAR |
| Tamaño máximo 100M | $\hat{\mathbf{U}}$       |

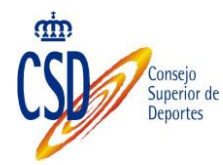

Seleccionamos "Examinar" y una vez seleccionado el documento "Subir Documento".

Si la carga del documento se ha realizado correctamente, figurará el siguiente mensaje:

| COBIERNO MINISTERIO          |         |
|------------------------------|---------|
| Aviso                        |         |
| Documento guardado con exito | ACEPTAR |
| Matriculas                   |         |

Aceptamos el mensaje de confirmación, figurando el documento como incorporado:

| o Oferta   | formativa ¿Cómo me matrículo?         | -                                                       |            |                  |            | Bienveni@ |                                 |
|------------|---------------------------------------|---------------------------------------------------------|------------|------------------|------------|-----------|---------------------------------|
| Matrículas | Detalle de la matr                    | ícula                                                   |            |                  |            |           |                                 |
|            | Fecha de matrícula:                   |                                                         |            |                  |            |           | OCULTAR DETAL                   |
|            | 30/08/2016                            |                                                         |            |                  |            |           |                                 |
|            | 1 1 1 1 1 1 1 1 1 1 1 1 1 1 1 1 1 1 1 |                                                         |            |                  |            |           |                                 |
|            | Observaciones del alumn               | 0                                                       |            |                  |            | ~         |                                 |
|            |                                       |                                                         |            |                  |            | ~         |                                 |
|            | Datos del alumno                      | Documentos ap                                           | ortados    |                  |            |           |                                 |
|            | Detalle de la matricula               | Documentos His                                          | tóricos la | matricula        | 410        |           |                                 |
|            | Documentación                         | Documento                                               | Requerido  | Estado           | Fecha      | Acción    | Observaciones para el<br>alumno |
|            |                                       | Autorizacion padres                                     |            | Sin<br>documento |            |           |                                 |
|            |                                       | Autorización padres<br>cesión derechos de<br>imagen     |            | Sin<br>documento |            |           |                                 |
|            |                                       | Seguro escolar/Tasas                                    | Ð          | Sin<br>documento |            |           |                                 |
|            |                                       | Título académico                                        | 8          | Sin<br>documento |            |           |                                 |
|            |                                       | Certificación prueba<br>de acceso o mérito<br>deportivo |            | Incorporado      | 30/08/2016 |           |                                 |

Para visualizar el documento adjunto seleccionamos el icono 🕒 :

Podemos visualizar el documento a través del icono (Descargar Documento):

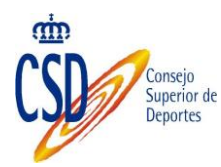

#### Documentos Históricos

| Estado      | Fecha      | Descargar Documento | Observaciones para el alumno |
|-------------|------------|---------------------|------------------------------|
| Incorporado | 30/08/2016 |                     |                              |

CERRAR

Tras comprobar que el/los documentos se han adjuntado correctamente, cerraremos el cuadro de diálogo, teniendo la opción de "Guardar el Borrador de Matrícula" (si deseamos realizar modificaciones posteriores en la misma" o "Formalizar la Solicitud de Matrícula" (si consideramos que todo está correcto).

Si optamos por "Guardar el Borrador de Matrícula", figurará la siguiente pantalla:

| Aviso                                                      |         |
|------------------------------------------------------------|---------|
| La matrícula se ha actualizado correctamente en el sistema |         |
|                                                            | ACEPTAR |

Aceptamos el mensaje de confirmación.

La matrícula figurará en estado "Borrador", para posibles modificaciones posteriores".

# 5.3.2. FORMALIZAR SOLICITUD DE MATRÍCULA

Una vez cumplimentados los datos de matriculación y adjuntados los documentos requeridos, si consideramos que todo está correcto, procederemos a la "Formalizar la Solicitud de Matrícula":

|                                       |                                   | Consejo<br>Superior de<br>Deportes |                                         |                  |
|---------------------------------------|-----------------------------------|------------------------------------|-----------------------------------------|------------------|
| E E E E E E E E E E E E E E E E E E E |                                   | Consije<br>Superior de<br>Deportes |                                         | CS.ed 🕸          |
| Inicio Oferta form                    | ativa ¿Cómo me matriculo?         |                                    | Bienveni@                               | 5 3              |
| Matriculas                            | Detalle de la mat                 | rícula: 16I000058                  |                                         | OCULTAR DETAILLE |
|                                       | Fecha de matrícula:<br>30/08/2016 |                                    |                                         |                  |
|                                       | Observaciones del alumn           | 10                                 | $\bigcirc$                              |                  |
|                                       | Datos del alumno                  | Datos del alumno                   |                                         |                  |
|                                       | Detalle de la matrícula           | Tipo de documento                  | N.I.F / N.I.E(*):                       |                  |
|                                       | Documentación                     | NIF                                |                                         |                  |
|                                       | Historial                         | Nombre(*):                         | Primer apellido(*):                     |                  |
|                                       |                                   | Segundo apellido:                  |                                         |                  |
|                                       |                                   | Fecha de nacimiento:               | Género                                  | V                |
|                                       |                                   | Correo Electrónico(*):             | Pais de nacimiento                      | V                |
|                                       |                                   | Teléfono movil                     | Teléfono fijo                           |                  |
|                                       |                                   | Dirección                          | Código postal                           |                  |
|                                       |                                   | Pais                               | CCAA                                    |                  |
|                                       |                                   | Provincia                          | Localidad                               |                  |
|                                       |                                   | GUARDAR BORRADOR D                 | E LA MATINÈCULA FORMALIZAR SOLICITUD DE | MATRÍCULA VOLVER |
|                                       |                                   |                                    | ר ר                                     |                  |

- > Al formalizar la solicitud de matrícula, tenemos la opción de:
- Confirmar los datos de la matrícula.
- Cancelar el envío de datos

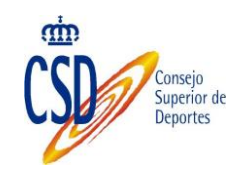

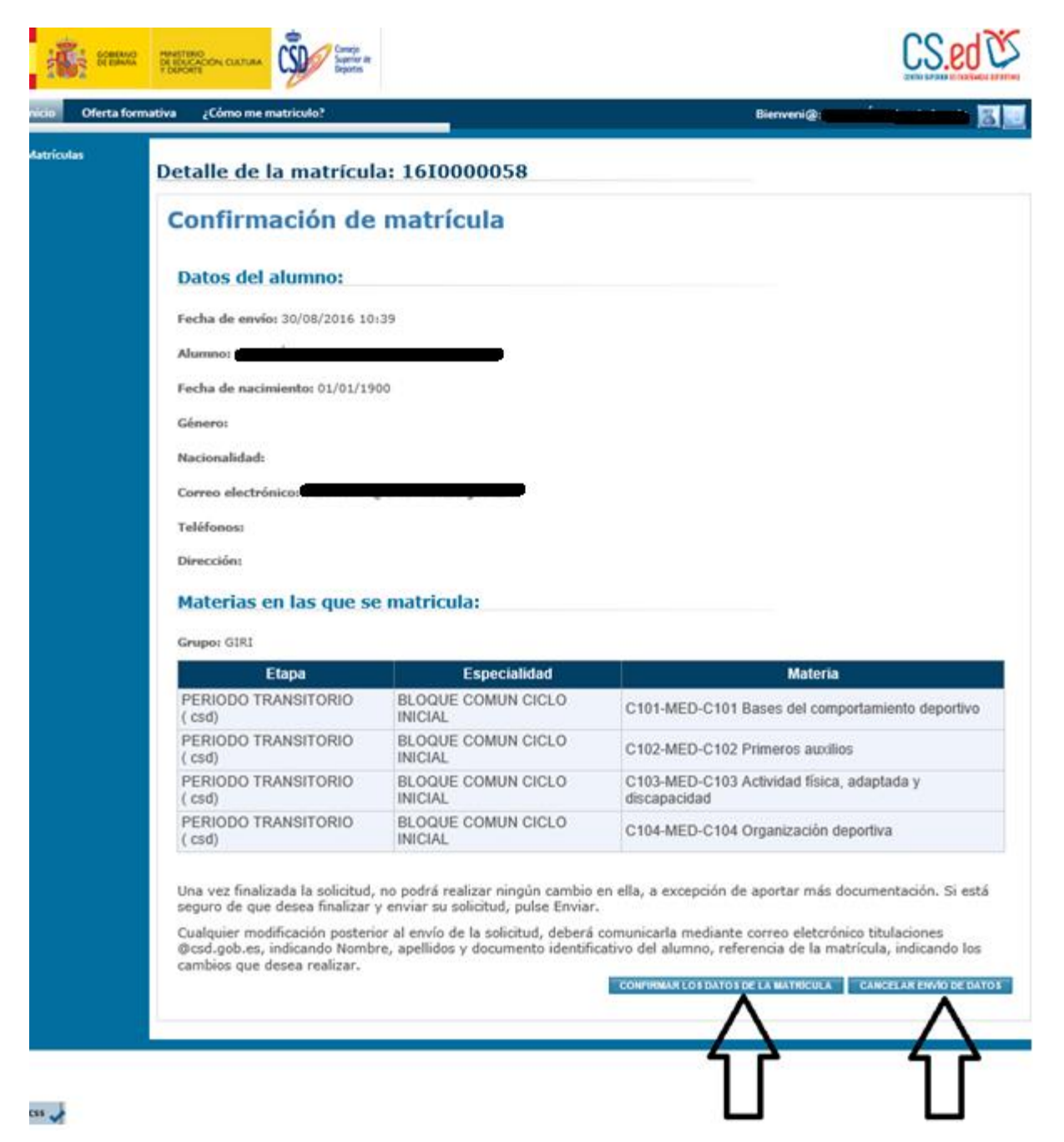

Al "Confirmar los Datos de la Matrícula", figura el siguiente mensaje:

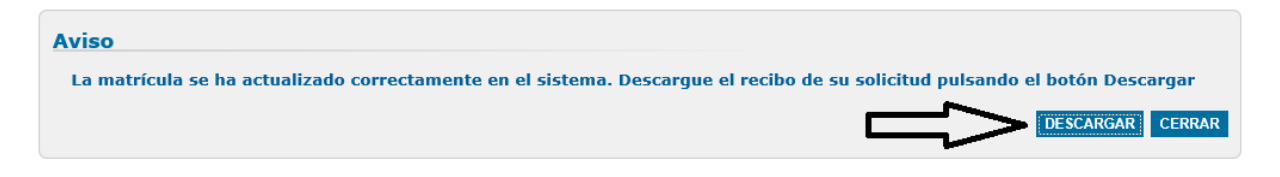

Al pulsar "Descargar", figura el resguardo de la matrícula y el documento de pago:

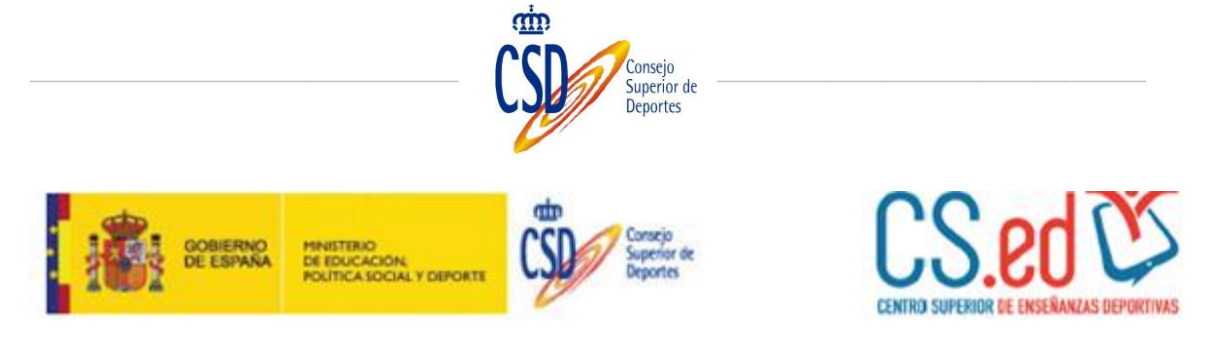

## Resguardo de la matrícula 2016IGIRI0000068

# Datos del alumno:

| Nombre              |                                 |              |
|---------------------|---------------------------------|--------------|
| Documento           |                                 | Género       |
| Fecha de nacimiento | 15/08/1984                      | Nacionalidad |
| Correo electrónico  | desarrollo4@externos.csd.gob.es |              |
| Teléfonos           |                                 |              |
| Dirección postal    |                                 |              |

# Materias:

| C101: MED-C101 Bases  | del comportamiento deportivo        |
|-----------------------|-------------------------------------|
| C102: MED-C102 Prime  | ros auxilios                        |
| C103: MED-C103 Activi | dad física, adaptada y discapacidad |
| C104: MED-C104 Organ  | ización deportiva                   |

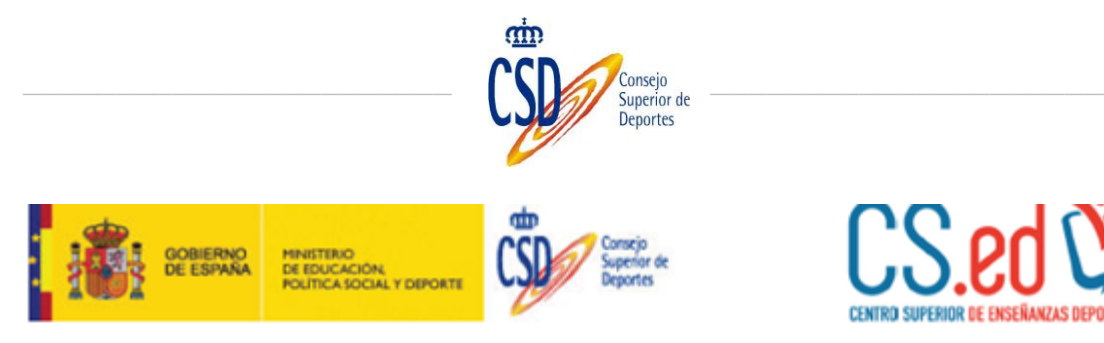

#### Documento de pago

#### 1.- Datos del alumno:

| Documento        | Nombre                    |
|------------------|---------------------------|
| 26768605D        | Miguel Ángel Ortiz Jurado |
| Dirección postal |                           |
|                  |                           |
|                  |                           |

#### 2.- Liquidación:

| Referencia de Matrícula     | Especialidad               |  |  |  |  |
|-----------------------------|----------------------------|--|--|--|--|
| 2016IGIRI0000068            | BLOQUE COMUN CICLO INICIAL |  |  |  |  |
| Concepto                    | Importe                    |  |  |  |  |
| Servicio secretaría: Apertu | 20.00 €                    |  |  |  |  |
| Servicio secretaría: Expedi | 30.00 €                    |  |  |  |  |
| Precio público individual d | 100.00 €                   |  |  |  |  |
| Bonificacion aplicada       | Descuento                  |  |  |  |  |
| Total a pagar:              | 150.00 €                   |  |  |  |  |

En el concepto del ingreso, incluir la Referencia de la matrícula y en caso de realizar el pago del Seguro escolar, especificar la cantidad ingresada en concepto de Seguro escolar y de la matrícula realizada.

Para poder formalizar la matrícula, debe realizar el ingreso en la siguiente cuenta y aportar el justificante de pago al CSD: <u>Número de cuenta</u>: ES 90 9000 0001 20 0200007144

<u>Titular</u>: Consejo Superior de Deportes <u>Entidad</u>: Banco de España

El documento de pago, se debe adjuntar escaneado (es el último paso del proceso de matriculación. Ver apartado 7-adjuntar justificante de pago).

Si se confirman los datos de la matrícula, la misma pasará de estado "Borrador" a "Pendiente de Validación":

| ikio       Oferta formativa       Exercical (construction)         Criterios de búsqueda       Especialidad       Image: Criterios de búsqueda         Etapa       Especialidad       Image: Criterios de búsqueda         Año de matriculación       Estado de matricula       Image: Criterios de búsqueda         2016       Pendiente de validación       Image: Criterios de búsqueda         Intervention       Image: Criterios de búsqueda       Image: Criterios de búsqueda         Etapa       Especialidad       Image: Criterios de búsqueda         Intervention       Image: Criterios de búsqueda       Image: Criterios de matricula         2016       Pendiente de validación       Image: Criterios de matricula         Intervention       Image: Criterios de matriculas       Image: Criterios de matriculas         Listado de matriculas       Image: Criterios de matriculas       Image: Criterios de matriculas         Intervention       Intervention       Image: Criterios de matriculas       Image: Criterios de matriculas         Intervention       Intervention       Image: Criterios de matriculas       Image: Criterios de matriculas       Image: Criterios de matriculas         Intervention       Intervention       Intervention       Image: Criterios de matriculas       Image: Criterios de matriculas         Intervention       Intervention                                                                                                    |             | NG PRESTRUCT<br>TO EDUCADONI OLETURA |            | Ø                                            |                               |                              |                            | CS.       | edČ       |
|----------------------------------------------------------------------------------------------------|-------------|--------------------------------------|------------|----------------------------------------------|-------------------------------|------------------------------|----------------------------|-----------|-----------|
| Año de matriculación<br>2016<br>Listado de matrículas<br>Mat.Colectiva Referencia Alumno Alumno Fecha Estado Acciones Reci<br>1610000057 Miguel Ángel<br>2676800500 BLOQUE COMUN 30/08/2016 Pendiente de Ci<br>1610000057 Miguel Ángel<br>26700 BLOQUE COMUN 30/08/2016 Pendiente de Ci<br>26700 BLOQUE COMUN 30/08/2016 Pendiente de Ci<br>26700 BLOQUE COMUN 30/08/2016 PENDIENTE ALUMAN ALUMAN ALUMAN ALUMAN ALUMAN ALUMAN ALUMAN ALUMAN ALUMAN ALUMAN ALUMAN ALUMAN ALUMAN ALUMAN ALUMAN ALUMAN ALUMAN ALUMAN ALUMAN ALUMAN ALUMAN ALUMAN ALUMAN ALUMAN ALUMAN ALUMAN ALUMAN ALUMAN ALUMAN ALUMAN ALUMAN ALUMAN ALUMAN ALUM         | icio Oferta | formativa ¿Cómo me ma                | triculo?   |                                              |                               |                              | Bienveni@s                 | Lone shoe |           |
| Criterios de búsqueda  Etapa  Etapa  Año de matriculación  2016  Estado de matricula  Descriterios  Estado de matricula  Estado de matricula  Estado de matr                                                                                         | tatriculas  | Oferta forma                         | ativa      |                                              |                               |                              |                            |           |           |
| Etapa       Especialidad         Año de matriculación       Estado de matricula         2016       Pendiente de validación         Estado de matricula       Image: Comparison of the second of the second of t                                                                                                    |             | Criteries de                         | húnnunda   |                                              |                               |                              |                            |           |           |
| Etapa<br>Año de matriculación<br>2016<br>V<br>Estado de matricula<br>Pendiente de validación<br>V<br>Estado de matricula<br>Pendiente de validación<br>V<br>UUXXX<br>NUXX MATRO<br>UUXXX<br>NUXX MATRO<br>UUXXX<br>NUXXX MATRO<br>UUXXXX<br>NUXXX MATRO<br>UUXXXX<br>NUXXX MATRO<br>UUXXX<br>NUXXX MATRO<br>UUXXXXX<br>NUXXX MATRO<br>UUXXXX<br>NUXXX MATRO<br>UUXXXX<br>NUXXX MATRO<br>UUXXXXXXX<br>NUXXX MATRO<br>UUXXXXXXXXXXXXXXXXXXXXXXXXXXXXXXXXXXX                                                                                                    |             | Criterios de                         | busqueda   |                                              |                               |                              |                            |           |           |
| Año de matriculación<br>2016<br>Estado de matricula<br>Pendiente de validación<br>Estado de matricula<br>Pendiente de validación<br>Euxoux<br>Externa de matriculas<br>Externa de validación<br>Externa de validación<br>Externa de valida |             | Etapa                                |            |                                              | Especialio                    | fad                          |                            |           |           |
| Año de matriculación Estado de matricula<br>2016 Pendiente de validación<br>Eujicia: NUEVA MATRÓ<br>Eujicia: NUEVA MATRÓ<br>Eujicia: NUEVA MATRÓ<br>Estado de matricula<br>Eujicia: NUEVA MATRÓ<br>Estado de matricula<br>Eujicia: NUEVA MATRÓ<br>Estado de matricula<br>Estado de matricula<br>Estado de matricula<br>Estado de matricula                                                                                                    |             |                                      |            | ~                                            |                               |                              |                            | ~         |           |
| Listado de matrículas<br>Mat.Colectiva Referencia Alumno Alumno Fecha Estado Acciones Reci<br>1610000058 Miguel Ángel<br>(26768603D) CICLO INICIAL 30/08/2016 Pendiente de CICLO INICIAL 10:39:00 Validación CICLO INICIAL 10:39:00 Pendiente de CICLO INICIAL 10:39:00 CICLO INICIAL 10:39:00 CICLO INICIAL 10:30:00 CICLO INICIAL 10:30:00 CICLO INICIAL 10:30:00 CICLO INICIAL 10:                                                                                   |             | Año de matricu<br>2016               | lación     | ~                                            | Estado de<br>Pendiente        | e matrícula<br>de validación |                            | V         |           |
| Mat.Colectiva         Referencia         Alumno         Alumno         Fecha         Estado         Acciones         Red           1610000058         ortiz Jurado,<br>(26768605D)         BLOQUE COMUN         30/08/2016         Pendiente de<br>validación         G         G           1610000057         Ortiz Jurado,<br>(1610000057         BLOQUE COMUN         30/08/2016         Pendiente de<br>validación         G         G                                                                                                    |             | Listado de n                         | natrículas |                                              |                               |                              | Л                          | AR NUEVA  | MATRÍCULA |
| ortiz Jurado,<br>Miguel Ángel<br>(26768605D)         BLOQUE COMUN<br>CICLO INICIAL         30/08/2016         Pendiente de<br>validación         Cal           1610000057         ortiz Jurado,<br>Miguel Ángel         BLOQUE COMUN<br>CICLO INICIAL         30/08/2016         Pendiente de<br>validación         Cal         Cal           1610000057         ortiz Jurado,<br>Miguel Ángel         BLOQUE COMUN<br>CICLO INICIAL         30/08/2016         Pendiente de<br>Validación         Cal         Cal                                                                                                    |             | Mat.Colectiva                        | Referencia | Alumno                                       | Alumno                        | Fecha                        | Estado                     | Acciones  | Recibo    |
| ortiz Jurado, BLOQUE COMUN 30/08/2016 Pendiente de 🚳 🚺                                                                                                    |             |                                      | 1610000058 | ortiz Jurado,<br>Miguel Ángel<br>(26768605D) | BLOQUE COMUN<br>CICLO INICIAL | 30/08/2016<br>10:39:00       | Pendiente de<br>validación | ۵         | ۲         |
| (26768605D) CICLO INICIAL 10:31:00 Validation G                                                                                                    |             |                                      | 1610000057 | ortiz Jurado,<br>Miguel Ángel<br>(26768605D) | BLOQUE COMUN<br>CICLO INICIAL | 30/08/2016<br>10:31:00       | Pendiente de<br>validación | 0         | ٩         |

1

Una vez que se haya confirmado que todo está correcto, la misma pasará a figurar en estado "Validada".

# 6. BÚSQUEDA DE MATRÍCULAS

Podemos realizar la búsqueda de las matrículas realizadas a través de la pantalla de "Inicio"/"Matrículas":

Figura un desplegable, en el cual podemos seleccionar los estados de las matrículas para tener acceso a las mismas.

Si desconocemos el estado en las que figuran las matrículas realizadas, seleccionaremos la opción "Todas":

|                    |                                                                 |                                                       | CSD                                          | Consejo<br>Superior de<br>Deportes |                        |                            |               |           |
|--------------------|-----------------------------------------------------------------|-------------------------------------------------------|----------------------------------------------|------------------------------------|------------------------|----------------------------|---------------|-----------|
| E States           | MINISTRAIO<br>DE EDUCACIÓN, CULTURA<br>Y DIMONTE                | CSD Concelle &                                        |                                              |                                    |                        |                            | <u>CS.</u>    | 20 Ds     |
| Inicio Oferta form | ativa ¿Cómo me ma                                               | atriculo?                                             |                                              |                                    |                        | Bienveni@:                 |               | - 🖪 💽     |
|                    | Oferta forma<br>Criterios de<br>Etapa<br>Año de matrica<br>2016 | ativa<br>búsqueda<br><sup>ulación</sup><br>matrículas | <u> </u>                                     | Especialio<br>Estado de<br>TODOS   | fad<br>9 matrícula     |                            | V<br>AR NUEVA | MATRÍCULA |
|                    | Mat.Colectiva                                                   | Referencia                                            | Alumno                                       | Alumno                             | Fecha                  | Estado                     | Acciones      | Recibo    |
|                    |                                                                 | 1610000064                                            | Ortiz Jurado,<br>Miguel Ángel<br>(26768605D) | BLOQUE COMUN<br>CICLO FINAL        | 30/08/2016<br>13:38:00 | Pendiente de<br>validación |               | ٩         |
|                    |                                                                 | 16I000064                                             | Ortiz Jurado,<br>Miguel Ángel<br>(26768605D) | BLOQUE COMUN<br>CICLO FINAL        | 30/08/2016<br>13:38:00 | Pendiente de<br>validación |               | ٩         |
|                    |                                                                 | 161000063                                             | Ortiz Jurado,<br>Miguel Ángel<br>(26768605D) | BLOQUE COMUN<br>CICLO INICIAL      | 30/08/2016<br>12:15:00 | Pendiente de<br>validación |               | ٩         |
|                    |                                                                 | 161000063                                             | Ortiz Jurado,<br>Miguel Ángel<br>(26768605D) | BLOQUE COMUN<br>CICLO INICIAL      | 30/08/2016<br>12:15:00 | Pendiente de<br>validación |               | ۲         |

-1

De esta forma, figuran la totalidad de matrículas realizadas y su estado, teniendo acceso al recibo de las mismas y al detalle ("Acciones").

- A través del campo "Acciones", podemos acceder a la información detallada de la matrícula correspondiente a:
- Datos del alumno
- Detalle de la matrícula
- Documentación
- Historial de la matrícula (Estados por los que ha pasado el proceso de matriculación).

|                    |                                                                        |                                                | ponsejo<br>Iperior de<br>Portes |                                               |         |
|--------------------|------------------------------------------------------------------------|------------------------------------------------|---------------------------------|-----------------------------------------------|---------|
| Service Service    |                                                                        | Conscio<br>Soprior de<br>Deportes              |                                 |                                               | CS.ed 🕅 |
| Inicio Oferta form | ativa ¿Cómo me matriculo?                                              |                                                |                                 | Bienveni@:                                    | - 80    |
| Matrículas         | Detalle de la mat                                                      | rícula: 16I000058                              |                                 |                                               |         |
|                    | Fecha de matrícula:<br>30/08/2016                                      |                                                | Estado de I<br>Pendiente d      | a matrícula<br>e validación                   |         |
|                    | Observaciones del alumn<br>Datos del alumno<br>Detalle de la matrícula | Datos del alumno                               |                                 | N.I.F / N.I.E(*):                             |         |
|                    | Documentación<br>Historial                                             | NIF<br>Nombre(*):<br>Segundo apellido:         |                                 | Primer apellido(*):                           |         |
|                    |                                                                        | Fecha de nacimiento:<br>Correo Electrónico(*): |                                 | Género<br>Pais de nacimiento<br>Teléfono fijo | Y       |
|                    |                                                                        | Dirección                                      | \$                              | Código postal                                 |         |

A través de la opción "Recibo", tenemos acceso al Resguardo de la matrícula, en el que figuran los datos del alumno y las materias:

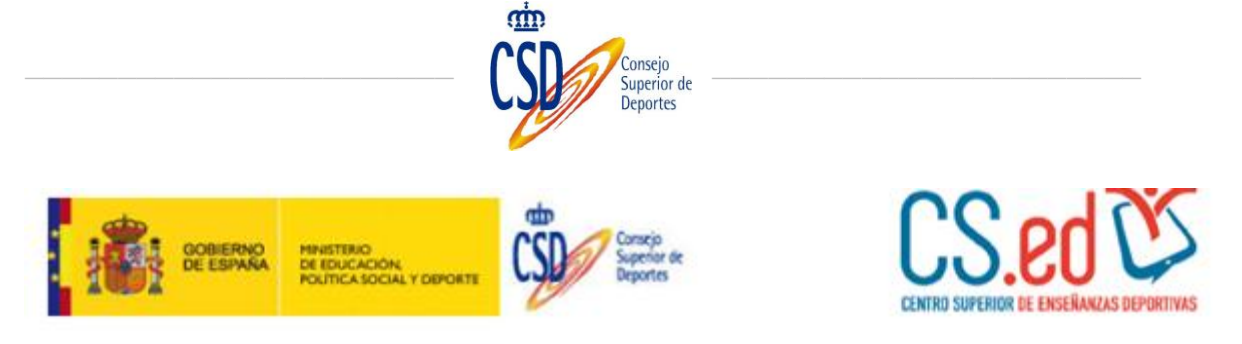

Resguardo de la matrícula enviada el 17/06/2016 11:46:15

# Datos del alumno:

| Documento           |            | Género       | 1  |
|---------------------|------------|--------------|----|
| Fecha de nacimiento | 01/01/1990 | Nacionalidad | -1 |
| Correo electrónico  | -          |              |    |
| Telifones           |            |              |    |
| reletonos           |            |              |    |

# Materias:

| PTC | CF: BLOQUE COMÚN CICLO FINAL                        |  |
|-----|-----------------------------------------------------|--|
| •   | C201: MED-C201 Bases del aprendizaje deportivo      |  |
| •   | C202: MED-C202 Bases del entrenamiento deportivo    |  |
| •   | C203: MED-C203 Deporte adaptado y discapacidad      |  |
| •   | C204: MED-C204 Organización y legislación deportiva |  |
| •   | C205: MED-C205 Género y deporte                     |  |

Numero de cuenta: ES 90 9000 0001 20 0200007144 Titular: Consejo Superior de Deportes Entidad: Banco de España

# 7. REALIZAR EL PAGO DE LA MATRÍCULA

Se debe proceder a realizar el pago siguiendo las instrucciones que figuran en el documento de pago:

"Para poder formalizar la matrícula, debe realizar el ingreso en la siguiente cuenta y aportar el justificante de pago al CSD":

Número de cuenta: ES 90 9000 0001 20 0200007144 Titular: Consejo Superior de Deportes Entidad: Banco de España

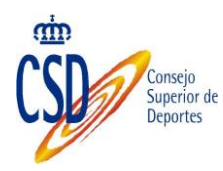

#### 8. ADJUNTAR JUSTIFICANTE DE PAGO

Una vez realizado el pago de la matrícula se debe escanear el justificante de pago y aportarlo al CSD.

Para ello, accedemos a la pantalla inicial "Inicio"/"Matrículas"/en "Estado de Matrículas" seleccionar por el estado de la matrícula o por la opción "Todos"/""Buscar"/Seleccionar la opción "Acciones", pinchando sobre la lupa:

|   | 1 100 100 100 100 100 100 100 100 100 1 | MINISTERIO<br>DE RENICACIÓN, CULTURA<br>Y DEPORTE | Super States       |        |                               |                       |                            | <u>CS.</u> | ed 🕐       |
|---|-----------------------------------------|---------------------------------------------------|--------------------|--------|-------------------------------|-----------------------|----------------------------|------------|------------|
| ⇔ | Inicio Oferta form                      | ativa ¿Cómo me mat                                | riculo?            |        |                               |                       | Bienveni@:1                | -          | 80         |
|   | Matriculas                              | Oferta forma                                      | tiva               |        |                               |                       |                            |            |            |
|   | 4 2                                     | Criterios de                                      | búsqueda           |        |                               |                       |                            |            |            |
|   | U                                       | Etapa                                             |                    | Y      | Especialid                    | lad                   |                            | ~          |            |
|   |                                         | Año de matricul<br>2016                           | ación              | ~      | Estado de<br>TODOS            | matrícula             |                            | ~          |            |
|   |                                         |                                                   |                    |        |                               |                       | EU S                       | AR NUEVA   | MATISICULA |
|   |                                         | Listado de m                                      | atrículas          |        |                               |                       |                            | ĮĮ         |            |
|   |                                         | Mat.Colectiva                                     | Referencia         | Alumno | Alumno                        | Fecha                 | Estado                     | Accores    | Recibo     |
|   |                                         |                                                   | 2016IGIRI0000068 M | ,,     | BLOQUE COMUN<br>CICLO INICIAL | 31/08/2016<br>8:54:00 | Pendiente de<br>validación |            | ۲          |

En la siguiente pantalla, seleccionar "Documentación":

|                    |                                                                                                    | Consejo<br>Superior de<br>Deportes |                              |              |
|--------------------|----------------------------------------------------------------------------------------------------|------------------------------------|------------------------------|--------------|
| Common             | Mentilitation<br>transformation<br>transformation |                                    |                              | CS.ed 🕅      |
| Inicio Oferta form | ativa ¿Cómo me matriculo?                                                                                                    |                                    | Bienveni@                    | in an an 🗔 💽 |
| Matriculas         | Detalle de la matrícula: 2                                                                                                    | 016IGIRI0000068                    |                              |              |
|                    | Fecha de matrícula:<br>31/08/2016<br>Observaciones del alumno                                                                                                    | Estado de l<br>Pendiente d         | a matrícula<br>le validación |              |
|                    | Datos del alumno<br>Detalle de la matrícula<br>Documentación<br>Historial<br>Segundo a<br>Fecha de r<br>15/08/1984                                                                                                    | lel alumno                         | N.I.F / N.I.E(*):            | Y            |

Adjuntar el justificante de pago, seleccionando dentro del campo "Acción", la opción "Adjuntar", seleccionando la flecha verde, como se muestra a continuación:

| Entration of the second |                                                               | lancja<br>speciar de<br>Apportes                        |                  |                                 |               |           | CS.ed 🖄               |
|-------------------------|---------------------------------------------------------------|---------------------------------------------------------|------------------|---------------------------------|---------------|-----------|-----------------------|
| Inicio Oferta forma     | ativa ¿Cómo me matriculo?                                     |                                                         |                  |                                 |               | Bienveni( | » 👘 🗖 🗾               |
| Matrículas              | Detalle de la matr                                            | ícula: 2016IGIRI                                        | 0000068          | 3                               |               |           |                       |
|                         | Fecha de matrícula:<br>31/08/2016<br>Observaciones del alumno |                                                         | Estado<br>Pendio | o de la matri<br>ente de valida | ícula<br>ción |           |                       |
|                         |                                                               | -                                                       |                  |                                 |               | $\sim$    |                       |
|                         | Datos del alumno                                              | Documentos apo                                          | rtados           |                                 |               |           |                       |
|                         | Detalle de la matrícula<br>Documentación                      | Documento                                               | Requerido        | Estado                          | Fecha         | Acción    | Observaciones para el |
|                         | Historial                                                     | Autorizacion padres                                     |                  | Sin<br>documento                |               |           |                       |
|                         |                                                               | Autorización padres<br>cesión derechos de<br>imagen     |                  | Sin<br>documento                |               |           |                       |
|                         |                                                               | Certificación prueba de<br>acceso o mérito<br>deportivo | ×                | Sin<br>documento                |               |           |                       |
|                         |                                                               | Seguro escolar/Tasas                                    |                  | Sin<br>documento                |               |           | $\leq$                |
|                         |                                                               | Título académico                                        | ×                | Sin<br>documento                |               | -         |                       |

Seleccionamos "Examinar" y "Subir Documento":

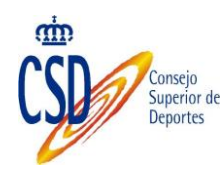

| Adjuntar Documento |                          |
|--------------------|--------------------------|
| Ruta del archivo   |                          |
|                    | Examinar                 |
|                    | SUBIR DOCUMENTO CANCELAR |
| Tamaño máximo 100M | <b>企</b>                 |

Si la carga del documento se ha realizado correctamente figurará el siguiente mensaje:

| Aviso                        |         |
|------------------------------|---------|
|                              |         |
| Documento guardado con exito | ACEPTAR |

Aceptamos el mensaje, figurando el documento como incorporado:

| entra               |                                                              | lanarja<br>Lagentur de<br>Jagontes                      |             |                                 |                  |            | CS.ed 🕸                         |
|---------------------|--------------------------------------------------------------|---------------------------------------------------------|-------------|---------------------------------|------------------|------------|---------------------------------|
| Inicio Oferta forma | ativa ¿Cómo me matrículo?                                    |                                                         |             |                                 |                  | Bienveni@: |                                 |
| Matriculas          | Detalle de la matr                                           | ícula: 2016IGIR                                         | 1000006     | 58                              |                  |            |                                 |
|                     | Fecha de matrícula:<br>31/08/2016<br>Observaciones del alumn | 2                                                       | Esta<br>Pen | do de la mat<br>diente de valid | rícula<br>Iación |            |                                 |
|                     | Datos del alumno                                             | Documentos ap                                           | ortados     |                                 |                  | ~          |                                 |
|                     | Decamentación                                                | Resultados de la                                        | búsqued     | a                               |                  |            |                                 |
|                     | Historial                                                    | Documento                                               | Requerido   | Estado                          | Fecha            | Acción     | Observaciones para el<br>alumno |
|                     |                                                              | Autorizacion padres                                     |             | Sin<br>documento                |                  |            |                                 |
|                     |                                                              | Autorización padres<br>cesión derechos de<br>imagen     |             | Sin<br>documento                |                  |            |                                 |
|                     |                                                              | Certificación prueba<br>de acceso o mérito<br>deportivo | ×           | Sin<br>documento                |                  |            |                                 |
|                     |                                                              | Título académico                                        | ×.          | Sin<br>documento                |                  | <u>.</u>   |                                 |
|                     |                                                              | Seguro escolar/Tasas                                    |             | Incorporado                     | 31/08/2016       |            |                                 |

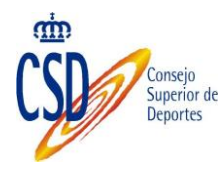

Podemos visualizarlo, seleccionando el icono 💿 y, posteriormente sobre el icono

| Oocumentos Histó | ricos      |        |                              |
|------------------|------------|--------|------------------------------|
| Estado           | Fecha      | Acción | Observaciones para el alumno |
| Incorporado      | 31/08/2016 |        |                              |
|                  |            | CER    | RAR                          |